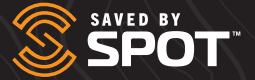

# SPOT GEN4

## クイックスタートガイド

QUICK START GUIDE GUIDE DE DÉMARRAGE RAPIDE GUÍA DE INICIO RÁPIDO GUIA <u>de início</u> rápido Guida Rapida Kurzanleitung Snelstartgids Guide Til Hurtigstart Hurtigstartveiledning Skrócona Instrukcja obsługi Snabbstartsguide

SPOT GEN4 クイックスタートガイド

SPOT Gen4は、SPOTサービスプランへの加入が必要です S.O.S.機能はサービスプランへの加入が必要です

#### 1)シリアル番号(ESN)と認証コードの表示位置

シリアル番号と認証コードは、SPOT Gen4本体のバッテリーケース内にあります。 FindMeSPOT.com/Activateでユーザーアカウントを登録する際に、これらのコードが必要になります。

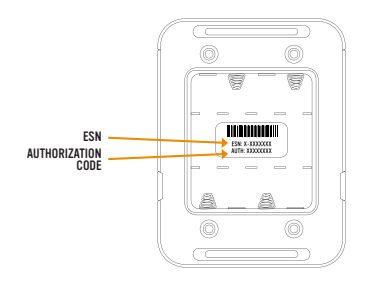

### 2 ユーザーアカウント登録とファームウェアの更新

- 新しいSPOT Gen4端末のユーザー登録: FindMeSPOT.com/Activate
  - 新しいSPOTユーザーアカウント作成:
    アクティベーションを開始するを選択
  - 既存のSPOTユーザーアカウントに追加:
    ユーザー名、パスワードでログイン

- 2. 画面の表示に従ってアクティベーションを完了する
- 3. SPOT My Accountから個別の設定をする
- SPOTアップデーターのダウンロード: FindMeSPOT.com/SPOTGen4Support
- 5. 画面の表示従って端末のファームウェアや設定の更 新をおこなう

3 LED/ボタンのテスト - 新しい冒険に出掛ける前の確認事項

端末チェック:新しい電池\*を装着しLED/ボタンテストを実行します

| 1 | SPOT Gen4をオフにした後、トラックボタンを押したま<br>ま 電源ボタンを約3秒間押します。 | HELPとS.O.S.ボタンが緑色に変わります |
|---|----------------------------------------------------|-------------------------|
| 2 | S.O.S.ボタンとHELPボタンを同時に押します。                         | 全てのLEDランプが赤色になります       |
| 3 | カスタムメッセージボタンとチェックインボタンを同時に<br>押します。                | 全てのLEDランプが緑色に変わります      |

注)各ステップはそれぞれ数秒以内、またはテストのタイムアウトまでに実行する必要があります。

#### 4)ご利用のSPOT GEN4のテスト

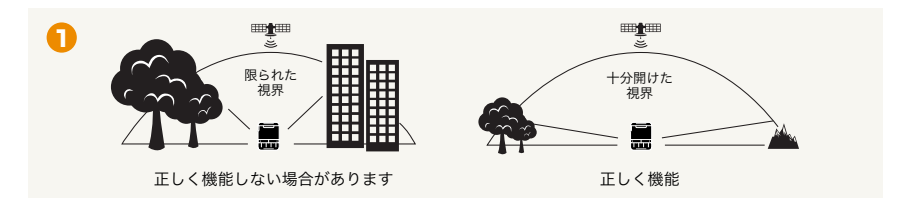

1. 空がはっきりと見え、360度に渡って仰角10度以上に障害物が無い場所に行きます

- 2. 電源スイッチON
- 3. SPOT Gen4を、SPOTロゴが空を向くように向けます。

4. 機能ライトが緑色に点滅するまでボタンを押し続けます。確実に配信するには、約20分間アクティブの状態を保ちます。

5. SPOTマッピングやお友達、家族のよるSPOTメッセージの受信を確認します。

\*推奨されるリチウム乾電池:

- 4 AAA Energizer<sup>®</sup> Ultimate Lithium 8x batteries (L92)
- 4 AAA Energizer® NiMH rechargeable batteries (NH12)

SPOT Gen4の詳細情報は、FindMeSPOT.JP